## 進入webex會議室

- 準備筆電, 電腦或 ipad (有鏡頭 + 麥克風)
- 網路連線穩定的場所
- 點選視訊會議連結
  - 主場 <a href="https://jinglion.webex.com/jinglion-tc/j.php?MTID=ma4b3fed9d62592aa2dfa1ceeee9f84cb">https://jinglion.webex.com/jinglion-tc/j.php?MTID=ma4b3fed9d62592aa2dfa1ceeee9f84cb</a>
  - 分場,游敦皓心理師演講 https://jinglion.webex.com/jinglion-tc/j.php?MTID=mc0604911e9f0a05ff79e07b0ddb593d7

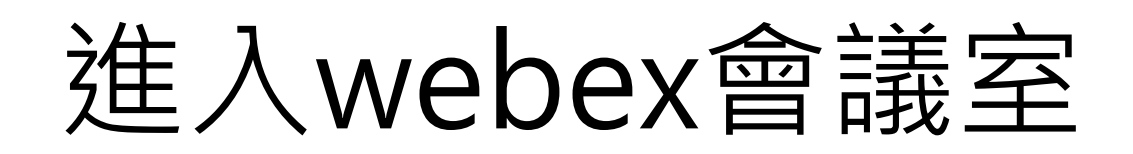

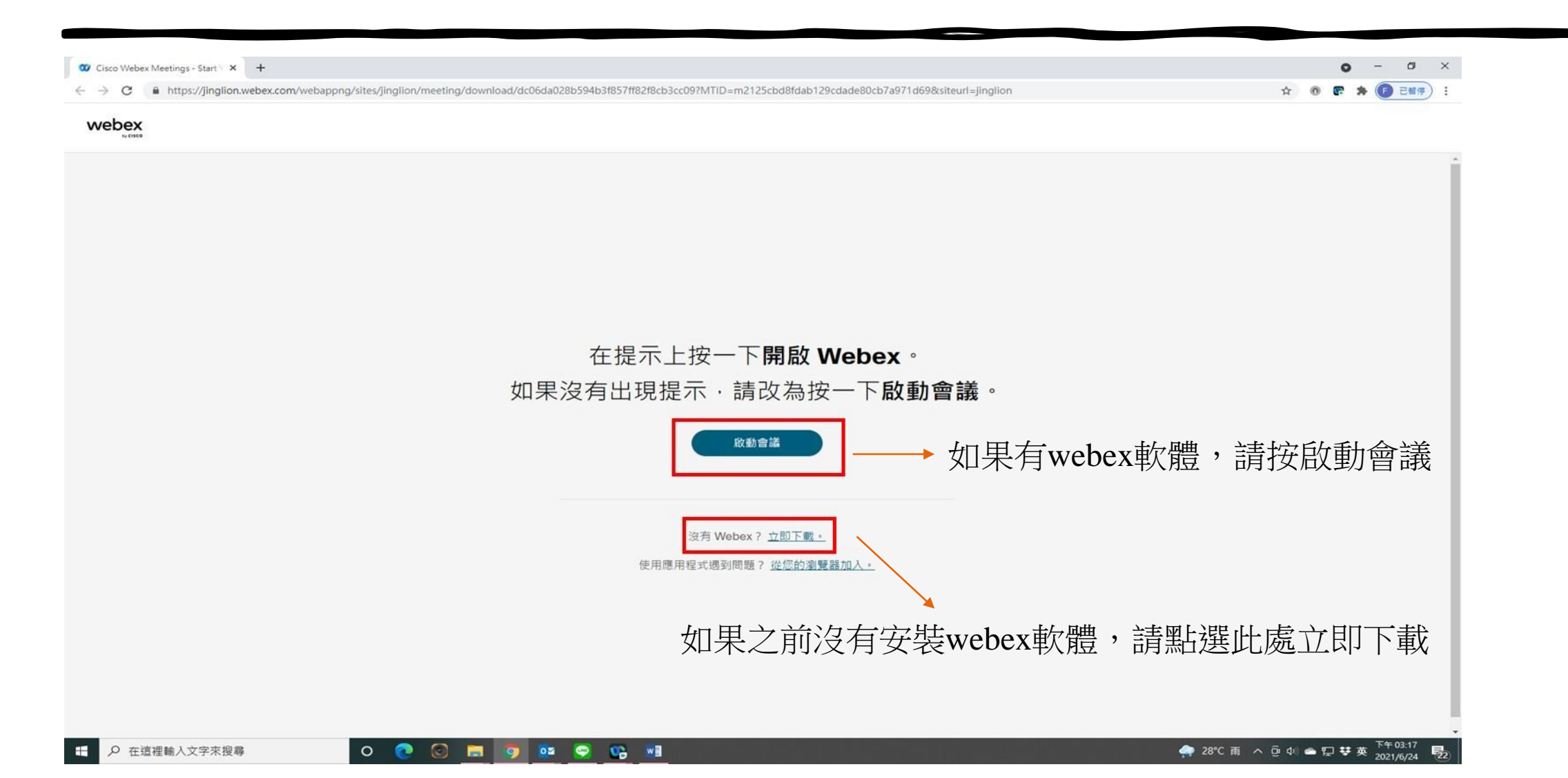

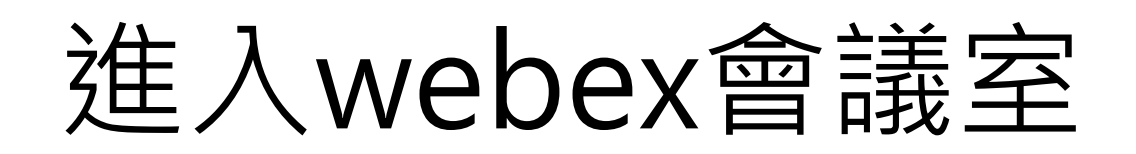

| Cisco Webex Meetings - Start ) X +                                                                                                    | 0 - 0 X       |
|----------------------------------------------------------------------------------------------------|---------------|
| C & https://jinglion.webex.com/webappng/sites/jinglion/meeting/download/dc06da028b594b3f857ff82f8cb3cc09?MTID=m2125cbd8fdab129cdade80cb7a971d698siteurl=jinglion | ÷ ● F * 9 0 ☆ |

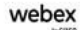

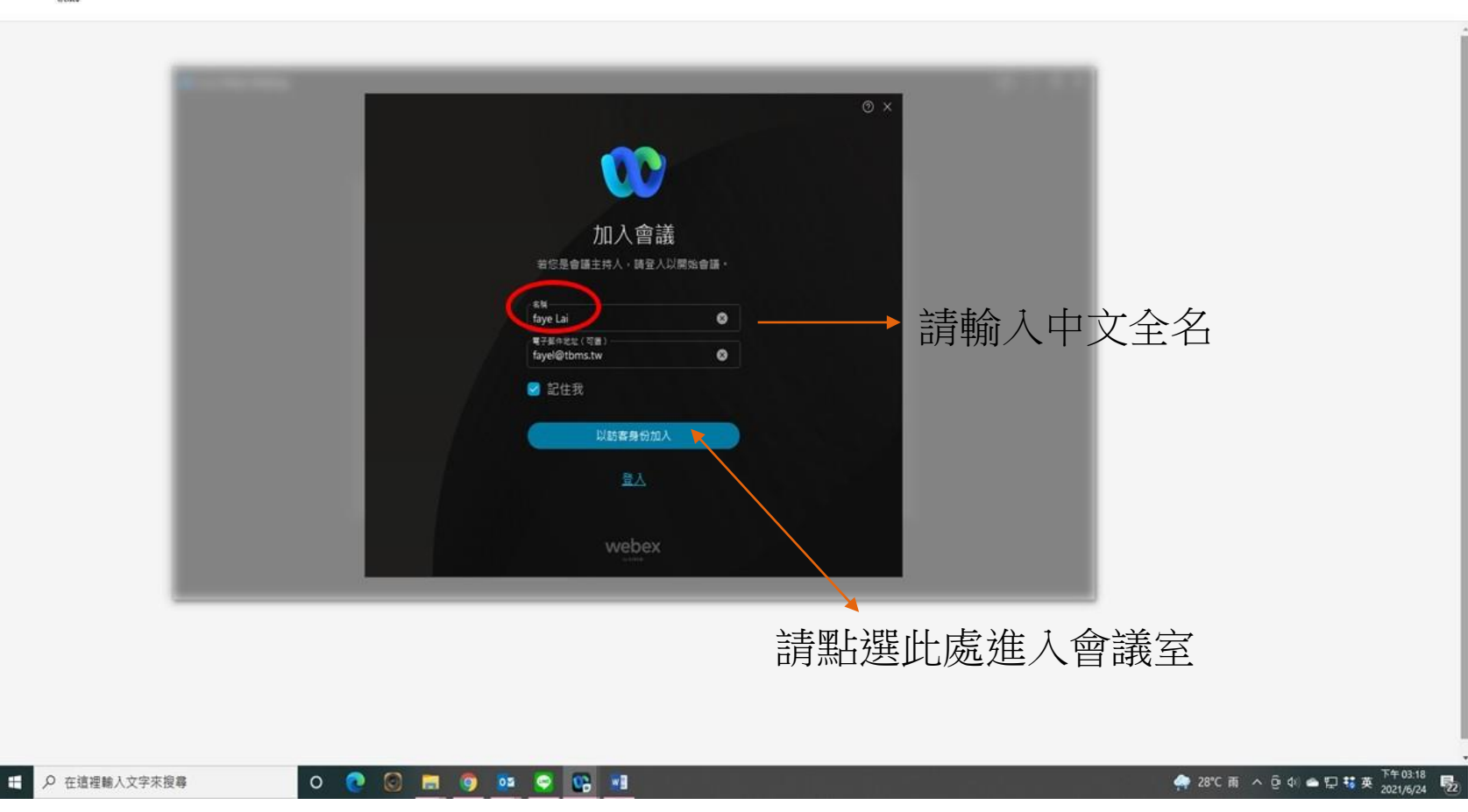

## 進入webex會議室

| Chien Ting 🖉 | ♀ Webex<br>Webex 會前測試 for 0524<br>下午12:00 - 下午8:00                  |  |
|--------------|---------------------------------------------------------------------|--|
|              |                                                                     |  |
|              | CT                                                                  |  |
|              |                                                                     |  |
|              | <ul> <li>   這線至視訊系統     公 音訊:使用電腦音訊 ~      您 測試喇叭和麥克風   </li> </ul> |  |
|              | ⑧ 取消靜音 ~ № 開始視訊 ~ 加入會議 → 請按加入會議                                     |  |

## webex常用的選項

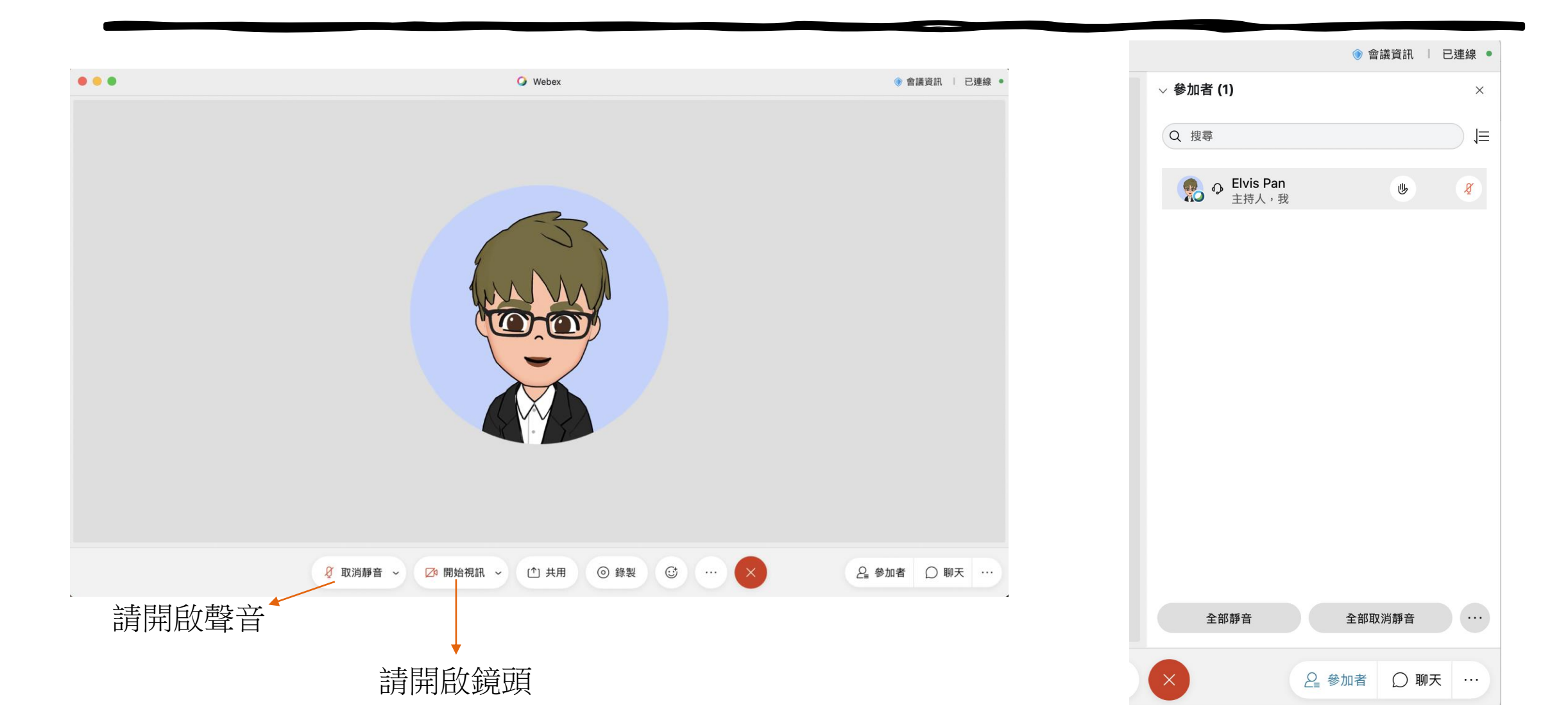